# BECKHOFF New Automation Technology

# TwinSAFE Tutorial 15 | EN SafeMotion Wizard

# SafeMotion Wizard for Gantry Axes (SLS)

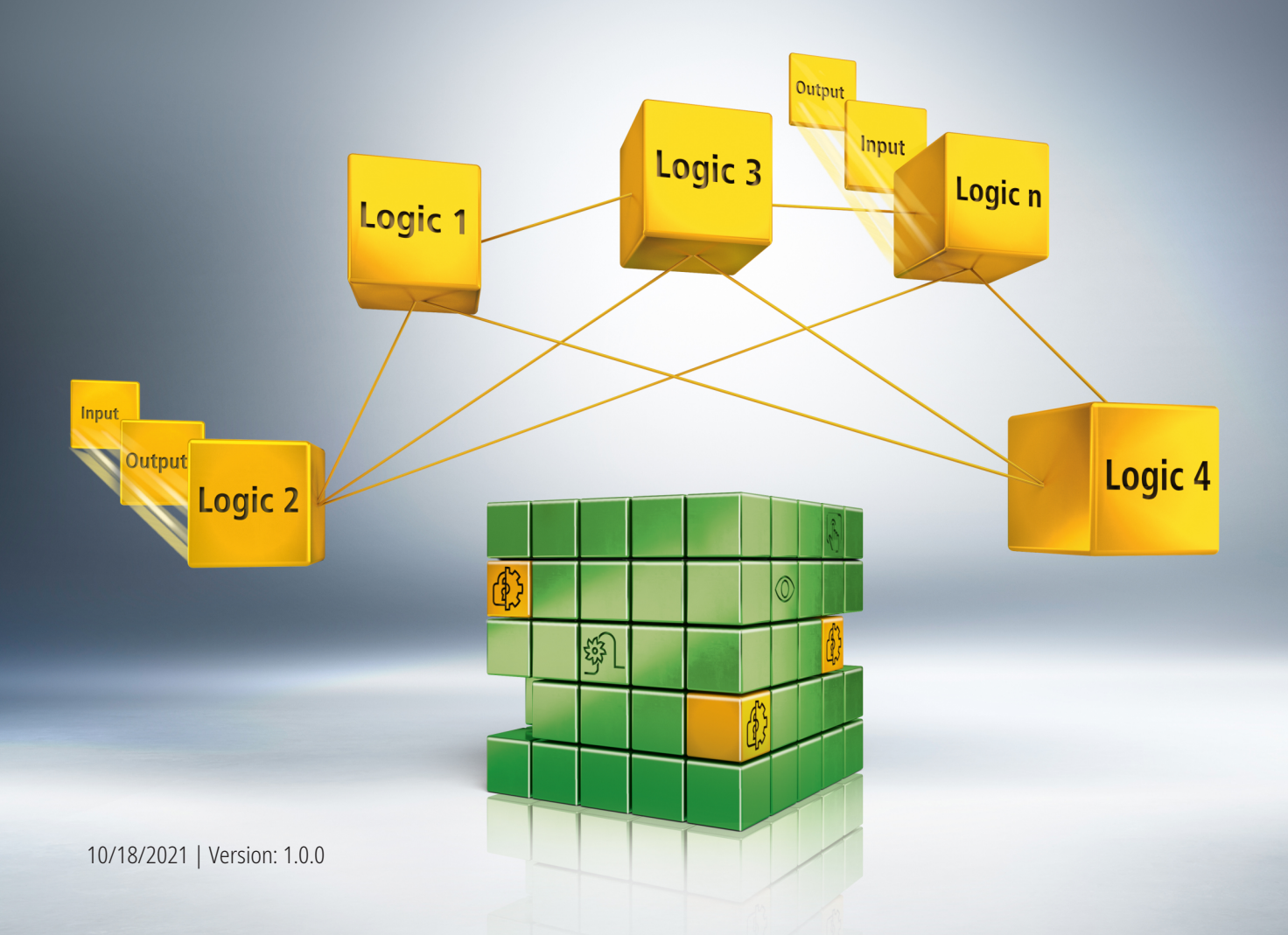

# Table of contents

| 1 | Introduction                    |                                    |    |  |  |  |
|---|---------------------------------|------------------------------------|----|--|--|--|
|   | 1.1                             | Edition status                     | 5  |  |  |  |
|   | 1.2                             | 1.2 Requirements                   |    |  |  |  |
|   | 1.3                             | 1.3 Starting point                 |    |  |  |  |
|   | 1.4                             | 1.4 Demo system                    |    |  |  |  |
|   |                                 | 1.4.1 Hardware                     | 6  |  |  |  |
|   |                                 | 1.4.2 Desired safety functionality | 6  |  |  |  |
| 2 | Demo                            | onstration                         | 7  |  |  |  |
|   | 2.1 Create Safe Motion project  |                                    |    |  |  |  |
|   | 2.2                             | Link ErrAck and Run signal 1       | 2  |  |  |  |
|   | 2.3                             | Link Multisettings 1               | 4  |  |  |  |
|   | 2.4                             | Link projects 1                    | 5  |  |  |  |
|   | 2.5 Configure SLS functionality |                                    | 7  |  |  |  |
|   | 2.6                             | 2.6 Download Safety projects       |    |  |  |  |
|   | 2.7                             | Activate configuration             | 21 |  |  |  |
|   | 2.8                             | Couple axes                        | 22 |  |  |  |
|   | 2.9                             | Let drive traverse                 | 24 |  |  |  |

# 1 Introduction

TwinSAFE includes several innovations that bring more functionality and performance to your safety controller. A major innovation is that the functionality of the safety controller is integrated in each TwinSAFE component. This means that you can, for example, use a TwinSAFE input component both as an input component and the safety control integrated on it to use application-specific pre-processing.

This is tutorial 15 of a tutorial series.

The aim of this tutorial series is to familiarize you with the TwinSAFE innovations using individual examples.

This tutorial is about the realization of a SLS functionality for gantry axes using the SafeMotion Wizard.

#### 1.1 Edition status

| Edition | Comment                |
|---------|------------------------|
| 1.0.0   | First released edition |
| 0.0.1   | First draft            |

#### 1.2 Requirements

Meet the following requirements for this tutorial:

- TwinCAT 3 version ≥ 3.1.4024.11
- TwinCAT Safety Editor TE9000 ≥ 1.2.1.1
- TwinSAFE firmware ≥ 03
- AX8000 firmware  $\geq$  0104; with default module ID active

### 1.3 Starting point

At the starting point of the tutorial

- a standard PLC project exists,
- an EL6910 project exists.

### 1.4 Demo system

#### 1.4.1 Hardware

The demo system of this tutorial consists of the following hardware:

- CX for EtherCAT communication and the standard PLC controller
- EL6910 as master TwinSAFE Logic
- EL1918 with safe inputs for reading light barrier signals
- Light barrier
- AX8000-x2xx

#### 1.4.2 Desired safety functionality

This tutorial describes the realization of the following functionality:

Safe speed for counter-rotating axes

# 2 Demonstration

### 2.1 Create Safe Motion project

Starting point of the tutorial is an existing TwinCAT3 project with an existing I/O configuration and the corresponding Safe Motion entries.

Start FW Update Wizard...

Proceed as follows to create a Safe Motion project with the SafeMotion Wizard:

| SAFETY                           |                                             |
|----------------------------------|---------------------------------------------|
| 1. Select project                |                                             |
| TwinSAFE PLC Team Scope          | Tools                                       |
| ✓ Verify Safety Project          |                                             |
| 🐶 Verify Complete Safety Project |                                             |
| 2. Select "TwinSAFE" tab         |                                             |
| Safety Library Repository        |                                             |
| Wizards                          | <ul> <li>Start SafeMotion Wizard</li> </ul> |

#### 3. Select "Start SafeMotion Wizard..." via the wizard field

| SafeMotion Wizard                  |              |                    |                                                |                                                 |                                         | ×                   |
|------------------------------------|--------------|--------------------|------------------------------------------------|-------------------------------------------------|-----------------------------------------|---------------------|
| Steps                              |              |                    | Select Pro                                     | oject Targe                                     | ets                                     |                     |
| Select Project Targets             | Target Type: | AX891x             | Y6                                             | v                                               |                                         | Show Hidden Devices |
| Select Motors                      | 4 Gantry S   | SLS Demo<br>lable  |                                                |                                                 |                                         |                     |
| Select Safety Function             |              | Right TIID^Devic   | e 1 (EtherCAT) ^ Term<br>1 (EtherCAT) ^ Term 1 | 1 (EK1200) ^ Term 4 (E<br>(EK1200) ^ Term 4 (EK | K1122) ^ PowerSup<br>11221 ^ PowerSuppl | oly^Right<br>v^Left |
| Configure TwinSAFE Projects        | ▶ For a      | in untargeted Safe | Motion project                                 |                                                 |                                         |                     |
| Assignment of master target logics |              |                    |                                                |                                                 |                                         |                     |
| Safe Address Selection             |              |                    |                                                |                                                 |                                         |                     |
|                                    |              |                    |                                                |                                                 |                                         |                     |
|                                    |              |                    |                                                |                                                 |                                         |                     |
|                                    |              |                    |                                                |                                                 |                                         |                     |
|                                    |              |                    |                                                |                                                 |                                         |                     |
|                                    |              |                    |                                                |                                                 |                                         |                     |
|                                    |              |                    |                                                |                                                 |                                         |                     |
|                                    |              |                    |                                                |                                                 |                                         |                     |
|                                    |              |                    |                                                |                                                 |                                         |                     |
|                                    |              |                    |                                                |                                                 |                                         |                     |
| c >                                |              |                    |                                                |                                                 |                                         |                     |
|                                    |              |                    |                                                | Back                                            | Next                                    | Cancel              |

The "Select Project Targets" window opens and shows you an overview of all existing and virtual axes.

- 4. Select Safe-Motion component
- 5. Confirm selection with "Next"

| SafeMotion Wizard                  | ×                                          |
|------------------------------------|--------------------------------------------|
| Steps                              | Select Motors                              |
| Select Project Targets             | Select the attached motor per channel:     |
| Select Motors                      | Right                                      |
| Select Safety Function             | ChA AM8xxx-xxHx-xxxx (OCT 24Bit Multiturn) |
| Configure TwinSAFE Projects        | ChB Other motors                           |
| Assignment of master target logics | Cha AM8xxx-xxHx-xxxx (OCT 24Bit Multiturn) |
| Safe Address Selection             | Ch8 Other motors                           |
|                                    |                                            |
|                                    |                                            |

In the "Select Motors" window, you configure the feedback for the individual axes.

- 6. Select "AM8xxx-xxHx-xxx (OCT 24Bit Multiturn)" for ChA
- 7. Select "Other Motors" for ChB
- 8. Confirm selection with "Next"

| SafeMotion Wizard                  |                                                                                                    |
|------------------------------------|----------------------------------------------------------------------------------------------------|
| Steps                              | Select Safety Function                                                                                                    |
| Select Project Targets             | tput                                                                                                    |
| Select Motors                      | n n n n n n n n n n n n n n n n n n n                                                                                           |
| Select Safety Function             | nnect<br>M M 1<br>M 2 L S 2<br>M M 2<br>M 2<br>M 2<br>S 2<br>S 3<br>S 3<br>S 3<br>S 3<br>S 3<br>S 3<br>S 3<br>S 3<br>S 3<br>S 3 |
| Configure TwinSAFE Projects        |                                                                                                    |
| Assignment of master target logics | Gantry SLS Demo                                                                                                    |
| Safe Address Selection             |                                                                                                    |
|                                    | ChB ✓ No sate motion based function                                                                                             |
|                                    |                                                                                                    |
|                                    | ChB V No sare motion based function                                                                                             |
|                                    |                                                                                                    |
|                                    |                                                                                                    |
|                                    |                                                                                                    |
|                                    |                                                                                                    |
|                                    |                                                                                                    |
|                                    |                                                                                                    |
|                                    | 4                                                                                                    |
|                                    | Back Next Cancel                                                                                                    |

In the "Select Safety Function" window, select the desired safety functions.

9. Select the safety functions SLS1 for ChA

The STO safety function is active as a default setting for all channels.

#### 10. Confirm selection with "Next"

| SafeMotion Wizard                  |                       | ×                                                                                                    |
|------------------------------------|-----------------------|----------------------------------------------------------------------------------------------------|
| Steps                              |                       | Configure TwinSAFE Projects                                                                                                    |
| Select Project Targets             | The following project | s will be created:                                                                                                    |
| Select Motors                      | Gantry SLS Demo       |                                                                                                    |
| Select Safety Function             | Project Name:         | SafeMotion SAFETY^Gantry SLS Demo                                                                                                    |
| Configure TwinSAFF Projects        | Safety Functions:     | (v) ChA: 2 selected   ChB: 1 selected                                                                                                    |
| Assignment of master target logics | Devices:              | RightTIID^Device 1 (EtherCAT)^Term 1 (EK1200)^Term 4 (EK1122)^PowerSupply^Right<br>Left TIID^Device 1 (EtherCAT)^Term 1 (EK1200)^Term 4 (EK1122)^PowerSupply^Left |
| Safe Address Selection             |                       |                                                                                                    |
|                                    |                       |                                                                                                    |
|                                    |                       |                                                                                                    |
|                                    |                       |                                                                                                    |
|                                    |                       |                                                                                                    |
|                                    |                       |                                                                                                    |
|                                    |                       |                                                                                                    |
|                                    |                       |                                                                                                    |
|                                    |                       |                                                                                                    |
| c                                  |                       |                                                                                                    |
| a. 6                               | L                     | Back Next Cancel                                                                                                    |

The "Configure TwinSAFE Projects" window opens. Here you have the option of renaming your safety project, which is generated for your safe motion component.

You also get an overview of the safety settings that have been made.

- 11. Rename project as desired
- 12. Check settings

#### 13. Confirm selection with "Next"

| Assignment of master tary<br>ster logic devices are available. The individual safe m<br>projects will be created or already assigned safety p<br>abled for each safemotion project.<br>Device: Term 3 (EL6910)^SAFETY^Gantry SLS Den<br>t Name: MotionControl ^SAFETY^Gantry SLS Den | get logics<br>notion devices can be assigned to these<br>projects will be extended. Backup & |
|----------------------------------------------------------------------------------------------------|----------------------------------------------------------------------------------------------|
| ster logic devices are available. The individual safe m<br>r projects will be created or already assigned safety p<br>tabled for each safemotion project.<br>Device: Term 3 (EL6910)^SAFETY^Gantry SLS Den<br>t Name: MotionControl ^SAFETY^Gantry SLS Den                           | no                                                                                           |
| abled for each safemotion project.  Device: Term 3 (EL6910)^SAFETY^Gantry SLS Den  t Name: MotionControl ^SAFETY^Gantry SLS Den                                                                                                    | no                                                                                           |
| Term 3 (EL6910)^SAFETY^Gantry SLS Den     MotionControl ^SAFETY^Gantry SLS Den                                                                                                    | no                                                                                           |
| Device: Term 3 (EL6910)^SAFETY^Gantry SLS Der<br>t Name: MotionControl ^SAFETY^Gantry SLS Den                                                                                                    | no                                                                                           |
| t Name: MotionControl ^SAFETY^Gantry SLS Den                                                                                                    | no                                                                                           |
|                                                                                                    |                                                                                              |
|                                                                                                    |                                                                                              |
| estore All<br>e not assigned to a master project.                                                                                                    |                                                                                              |
| îx Re<br>are                                                                                                    | k Restore All<br>are not assigned to a master project.<br>Back                               |

In the next window "Assignment of master target logics" the connection to the EL6910 project is closed so that your Safe Motion component can communicate with the EL6910 project. The EL6910 project is automatically found and displayed.

14. Click the button " ... "

|                  | e 1 (EtherCAT)^ | Term 1 (EK1200 | 0)^Term 4 (Ek | (1122) ^ Power | Supply^Right |
|------------------|-----------------|----------------|---------------|----------------|--------------|
| ✓Left TIID^Devic | e 1 (EtherCAT)^ | Term 1 (EK120) | 0)^Term 4 (Ek | (1122) ^ Power | Supply^Left  |
|                  |                 |                |               |                |              |
|                  |                 |                |               |                |              |
|                  |                 |                |               |                |              |
|                  |                 |                |               |                |              |
|                  |                 |                |               |                |              |
|                  |                 |                |               |                |              |
|                  |                 |                |               |                |              |
|                  |                 |                |               |                |              |
|                  |                 |                |               |                |              |
|                  |                 |                |               |                |              |
|                  |                 |                |               |                |              |

15. Select safe motion components that you want to connect to the EL6910 project

#### 16. Confirm selection with "OK"

| SafeMotion Wizard                |                |               |                     |                  |          |                  |               | ×                   |
|----------------------------------|----------------|---------------|---------------------|------------------|----------|------------------|---------------|---------------------|
| Steps                            |                | Ass           | signmer             | nt of ma         | aster    | target l         | ogics         |                     |
| Select Project Targets           | The following  | master logic  | devices are av      | vailable. The ir | ndividua | l safe motion de | vices can be  | e assigned to these |
| Select Motors                    | Restore can be | e enabled for | each safemot        | tion project.    | signed   | salety projects  | and be extern | ocu. backap ce      |
| Select Safety Function           | Gantry SLS D   | emo           |                     |                  |          |                  |               |                     |
| Configure TwinSAEE Designets     | Master Lo      | gic Device:   | Term 3 (EL6         | 910) ^ SAFETY    | ^Gantry  | SLS Demo         |               |                     |
| Assignment of master target logi | Devices:       |               | Backup &<br>Restore | Project          | Name     |                  |               |                     |
| Cula Address Calastian           |                |               |                     | SafeMotion       | Right    | TIID^Device 1    | (EtherCAT)^   | Term 1 (EK1200)^1   |
| Sale Address Selection           |                |               |                     | SafeMotion       | Left     | TIID^Device 1    | (EtherCAT)^   | Term 1 (EK1200)^1   |
|                                  | Master Pro     | oject Name:   | MotionCon           | ntrol ^SAFETY    | Gantry   | SLS Demo         |               |                     |
|                                  | 4              |               |                     |                  |          |                  |               | ,                   |
|                                  | D Professor    | Destant All   |                     |                  |          |                  |               |                     |
| <pre></pre>                      | 0/2 Devices    | are not assi  | gned to a ma        | ster project.    |          |                  |               |                     |
|                                  |                |               |                     |                  |          | Back             | Next          | Cancel              |
|                                  |                |               |                     |                  |          |                  | HUM           | Cancer              |

17. Confirm window with "Next"

| SafeMotion Wizard                  |                        |                     |                          |                    | ×      |
|------------------------------------|------------------------|---------------------|--------------------------|--------------------|--------|
| Steps                              |                        | Safe                | Address Selection        | on                 |        |
| Select Project Targets             | Set the safe addresses | of all involved log | ic devices:              |                    |        |
| Select Motors                      | Gantry SLS Demo        |                     | 1                        |                    |        |
| Select Safety Function             | Right -                | 59 +                | Define FSoE connection a | address in project |        |
| Configure TwinSAFE Projects        | Left                   | 3 +                 | Define FSoE connection a | address in project |        |
| Assignment of master target logics | Term 3 (EL6910)        | 7 +                 |                          |                    |        |
| Safe Address Selection             | -                      |                     |                          |                    |        |
|                                    |                        |                     |                          |                    |        |
|                                    |                        |                     |                          |                    |        |
|                                    |                        |                     |                          |                    |        |
|                                    |                        |                     |                          |                    |        |
|                                    |                        |                     |                          |                    |        |
|                                    |                        |                     |                          |                    |        |
|                                    |                        |                     |                          |                    |        |
|                                    |                        |                     |                          |                    |        |
| 2 ×                                |                        |                     |                          |                    |        |
|                                    |                        |                     | Back                     | Finish             | Cancel |

The "Safe Address Selection" window opens. Here the safe addresses are read out automatically. For virtual axes or axes that cannot be reached, you have the option of configuring the addresses yourself.

18. Close window with "Finish"

The SafeMotion Wizard configures the project.

| Microso | oft Visual Studio                                                     | ×  |
|---------|-----------------------------------------------------------------------|----|
| i       | SafeMotion project(s) successfully created:<br>- SafeMotion           |    |
| j       | Master project(s) successfully created or updated:<br>- MotionControl |    |
|         |                                                                       | ОК |

19. Close window with "OK"

# 2.2 Link ErrAck and Run signal

| SafeMotion Project             |
|--------------------------------|
| Multi Setting.sms              |
| References                     |
| Target System                  |
| GVLs                           |
| 📴 User FBs                     |
| ChA_ChB_Connection_Input       |
| Alias Devices                  |
| ERR_ACK FSoE Connection.sds    |
| RUN FSoE Connection.sds        |
| SAFEMOTION FSoE Connection.sds |
| Target System.sds              |
| B ChA_ChB_Connection_Input.sal |
| ChA_SLS_1                      |
| ChA_STO_SS1_ErrorHandling      |
| ChB_STO_SS1_ErrorHandling      |
| ChA_ChB_Connection_Output      |
| SafeMotion Instance            |

1. Open file "ERR\_ACK FSoE Connection.sds"

| Linking    | Process Image                               |                  |     |
|------------|---------------------------------------------|------------------|-----|
|            | Linking Mode:                               | Manual Y         |     |
| Full Name: | TIID^Device 1 (EtherCAT)^Term 1 (EK1200)^Te | rm 4 (EK1122)^Pc |     |
| Linked to: |                                             |                  | 🚰 🗇 |
|            |                                             |                  |     |

#### 2. Click the link icon in the linking tab

| earch:                                                                                                    | × | Show Variables                                                                                                    |
|----------------------------------------------------------------------------------------------------|---|----------------------------------------------------------------------------------------------------|
| CamCouplingState[6]<br>CamCouplingState[7]<br>Axis 4<br>ToPlc<br>StateDWord<br>Flags<br>CamCouplingState<br>CamCouplingState[0]<br>CamCouplingState[1]<br>CamCouplingState[1]<br>CamCouplingState[2]<br>CamCouplingState[3]<br>CamCouplingState[5]<br>CamCouplingState[6]<br>CamCouplingState[7]<br>PLC<br>PLC |   | <ul> <li>Only Unused</li> <li>Exclude disabled</li> <li>Exclude other Devices</li> <li>Exclude same Image</li> <li>Show Toollips</li> <li>Sort by Address</li> <li>Show Variable Groups</li> <li>Collapse last Level</li> <li>Show Variable Types</li> <li>Matching Type</li> <li>Matching Size</li> <li>All Types</li> <li>Array Mode</li> <li>Offsets</li> <li>Continuous</li> <li>Ignore Gaps</li> <li>Show Dialog</li> <li>Variable Name / Comment</li> <li>Variable Name / Comment</li> </ul> |
| PLC Instance                                                                                                    |   | / Take over                                                                                                    |

- 3. Select "MAIN.ErrorAack"
- 4. Confirm selection with "OK"

| SafeMotion Project                |
|-----------------------------------|
| Multi Setting.sms                 |
| References                        |
| Target System                     |
| 👂 🦕 GVLs                          |
| 🚰 User FBs                        |
| ChA_ChB_Connection_Input          |
| <ul> <li>Alias Devices</li> </ul> |
| ERR_ACK FSoE Connection.sds       |
| 🚻 RUN FSoE Connection.sds         |
| SAFEMOTION FSoE Connection.sds    |
| Target System.sds                 |
| 哈里 ChA_ChB_Connection_Input.sal   |
| ChA_SLS_1                         |
| ChA_STO_SS1_ErrorHandling         |
| ChB_STO_SS1_ErrorHandling         |
| ChA_ChB_Connection_Output         |
| SafeMotion Instance               |

- 5. Open file "Run FSoE Connection.sds"
- 6. Run through steps 2 to 4. Select "MAIN.Run" as the signal.
- 7. Click "Save all" in the menu bar to save the settings

### 2.3 Link Multisettings

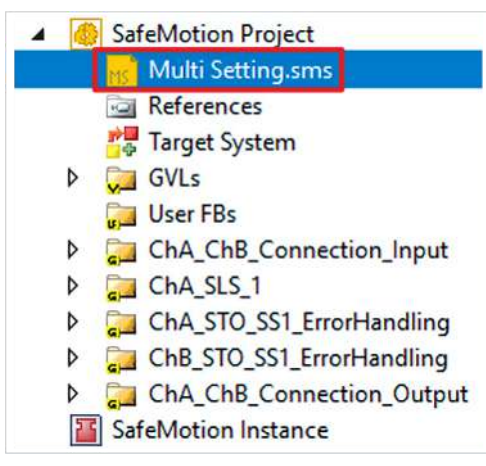

- 1. Open file "Multi Settings.sms"
- 2. Scroll to Run-FSoE-Connection

| Multi Setting.sms 😐 🗙       |                                                                                                    |                           |                                                                                                    |                                                                   |
|-----------------------------|----------------------------------------------------------------------------------------------------|---------------------------|----------------------------------------------------------------------------------------------------|-------------------------------------------------------------------|
| 💠 🗕 💠 🛁 🤹 🚔 🖶 🛈             | w 2                                                                                                    |                           |                                                                                                    | <b>T</b> .                                                        |
|                             | FilterCh8_Connection_Input<br>RUN FSoE Connection<br>Linked to                                                                                                    | ChA_C<br>ERR_AC<br>Linked | hB_Connection_Input<br>CK FSoE Connection<br>to                                                                                                    | Filter<br>ChA_ChB_Connection_Output<br>SS1_To_NC_ChA<br>Linked to |
| 72                          | TIPC^PLC^PLC Instance^PlcTask Outputs^MAIN.Run                                                                                                    | n TIP                     | C^PLC^PLC Instance^PlcTask Outputs^MAIN.Error                                                                                                    | <u>-</u>                                                          |
| 4                           |                                                                                                    |                           |                                                                                                    |                                                                   |
| 3. " " click                |                                                                                                    |                           |                                                                                                    |                                                                   |
| III Attach Variable Standar | d In Var 2 (Output)                                                                                                    |                           | ×                                                                                                    |                                                                   |
| Search:                     | <ul> <li>CamCouplingState[6]</li> <li>CamCouplingState[7]</li> <li>CamCouplingState[7]</li> <li>StateDWord</li> <li>StateDWord2</li> <li>Flags</li> <li>StateDWord3</li> <li>Flags</li> <li>CamCouplingState[0]</li> <li>CamCouplingState[1]</li> <li>CamCouplingState[2]</li> <li>CamCouplingState[3]</li> <li>CamCouplingState[4]</li> <li>CamCouplingState[5]</li> <li>CamCouplingState[6]</li> <li>CamCouplingState[6]</li> <li>CamCouplingState[7]</li> </ul> | ×                         | Show Variables<br>Only Unused<br>Exclude disabled<br>Exclude other Devices<br>Exclude same Image<br>Show Tooltips<br>Sort by Address<br>Show Variable Groups<br>Collapse last Level<br>Show Variable Types<br>Matching Type<br>Matching Size<br>All Types<br>Array Mode<br>Offsets<br>Continuous<br>Ignore Gaps<br>Show Dialog<br>Variable Name / Comment<br>/ Hand over<br>/ Take over |                                                                   |

- 4. Select signal for Run
- 5. Confirm selection with "OK"
- 6. Repeat steps 3 to 5 for ErrAck
- 7. Click "Save all" in the menu bar to save the settings

## 2.4 Link projects

This chapter describes the linking of the SafeMotion project with the EL6910 Safety project via the EL6910 parameters.

The SafeMotion Wizard has already created the connections via the Alias Devices.

Proceed as follows:

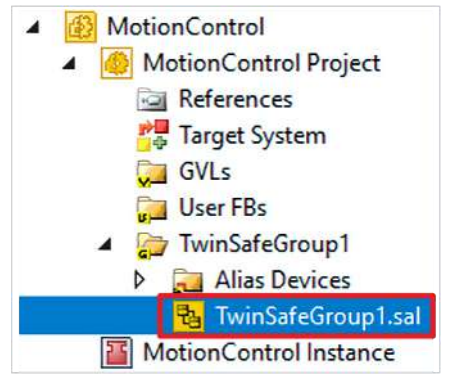

- 1. Open the "TwinSafeGroup1.sal" file in your EL6910 project
- 2. Open the "Variable Mapping" tab

In the following you have to link the individual signals and variables in the "Variable Mapping" tab. The procedure is identical for all variables and is shown here as an example using the screenshots for one variable.

| Variable Ma | pping ⇔ ×   | Safety | Project Online Vi | ew Error List       | - Open Documents | Output |  |
|-------------|-------------|--------|-------------------|---------------------|------------------|--------|--|
| Variables   | Group Ports | Repla  | cement Values     | Max Start Deviation | 1                |        |  |
| 🔶 🗕 🖣       | Group       |        |                   |                     |                  |        |  |
| Variable    |             | Scope  | Assignment        |                     |                  | Usages |  |
| Local       |             |        |                   |                     |                  |        |  |
| AX_Ack      |             | Local  | TwinSafeG         | iroup1.Network1.FB  | And1.AndOut      |        |  |

3. Click the button " ... " at the desired variable

| Search:                                                                                                    | Search all levels                                                                                                    |
|----------------------------------------------------------------------------------------------------|----------------------------------------------------------------------------------------------------|
| <ul> <li>MotionControl</li> <li>G TwinSafeGroup1</li> <li>Alias Devices</li> </ul>                            | Usage     Unused only     Used and unused                                                                                                    |
| <ul> <li>Connection to Left</li> <li>Channel 1</li> <li>Error_Ack_ChA</li> <li>SIS 1 ChA</li> </ul>           | Type: BOOL, Size: 1 Bit<br>PROOL Size: 1 Bit<br>© Out                                                                                                    |
| Error Ack ChB (     Connection to Left_1     Channel 1                                                        | Type: BOOL, Size: 1 Bit]       Show Variable Types         Image: White the second second                                                                                                    |
| <ul> <li>STO_ChA (Type:</li> <li>SS1 ChA (Type:</li> <li>Error_Ack_ChA (</li> <li>SIS 1 ChA (Type:</li> </ul> | BOOL, Size: 1 Bit)<br>SOOL, Size: 1 Bit)<br>Sool, Size: 1 Bit)<br>Sool, |
| ◆ STO_ChB (Type:<br>◆ SS1 ChB (Type:<br>◆ SS1 ChB (Type:<br>◆ Error_Ack_ChB (                                 | BOOL, Size: 1 Bit)     Group ports       BOOL, Size: 1 Bit)     ✓ Local group       Vpe: BOOL, Size: 1 Bit)     ✓ Other groups                                                                                                    |
| <ul> <li>Connection to Right</li> <li>Channel 1</li> <li>Error_Ack_ChA (</li> <li>SIS 1 ChA (Type)</li> </ul> | Safe I/Os       Type: BOOL, Size: 1 Bit)       BOOL Size: 1 Bit)       Other groups                                                                                                    |
| Error_Ack_ChB (     Connection to Picht 1                                                                     | Standard I/Os                                                                                                    |

- 4. Select the signal for your Safe Motion component
- 5. Confirm selection with "OK"

The following links result for the variables:

# • Verknüpfung

The cells with " / " are already filled in and do not need to be linked.

| Variable       | Assignment                           | Usages               |
|----------------|--------------------------------------|----------------------|
| AX_Ack         | /                                    | Connection to Left:  |
|                |                                      | Error_Ack_ChA        |
|                |                                      | Error_Ack_ChB        |
|                |                                      | Connection to Right: |
|                |                                      | Error_Ack_ChA        |
|                |                                      | Error_Ack_ChB        |
| AX1_ChA_AckReq | Connection to Left:                  | /                    |
|                | <ul> <li>Error_AckReq_ChA</li> </ul> |                      |
| AX1_ChB_AckReq | Connection to Left:                  | /                    |
|                | <ul> <li>Error_AckReq_ChB</li> </ul> |                      |
| AX2_ChA_AckReq | Connection to Right:                 | /                    |
|                | <ul> <li>Error_AckReq_ChA</li> </ul> |                      |
| AX2_ChB_AckReq | Connection to Right:                 | /                    |
|                | <ul> <li>Error_AckReq_ChB</li> </ul> |                      |
| Enable_Global  | /                                    | Connection to Left:  |
|                |                                      | • STO_ChA            |
|                |                                      | • SS1_ChA            |
|                |                                      | • STO_ChB            |
|                |                                      | • SS1_ChB            |
|                |                                      | Connection to Right: |
|                |                                      | • STO_ChA            |
|                |                                      | • SS1_ChA            |
|                |                                      | • STO_ChB            |
|                |                                      | • SS1 ChB            |

6. Click on "Save all" in the menu bar to save the settings

#### **Configure SLS functionality** 2.5 SafeMotion Project Multi Setting.sms References Target System GVLs D User FBs ChA\_ChB\_Connection\_Input ChA\_SLS\_1 Alias Devices 뭠 ChA\_SLS\_1.sal ChA\_STO\_SS1\_ErrorHandling Þ ChB\_STO\_SS1\_ErrorHandling Þ ChA\_ChB\_Connection\_Output Þ SafeMotion Instance 1. Open file "ChA\_SLS\_1.sal"

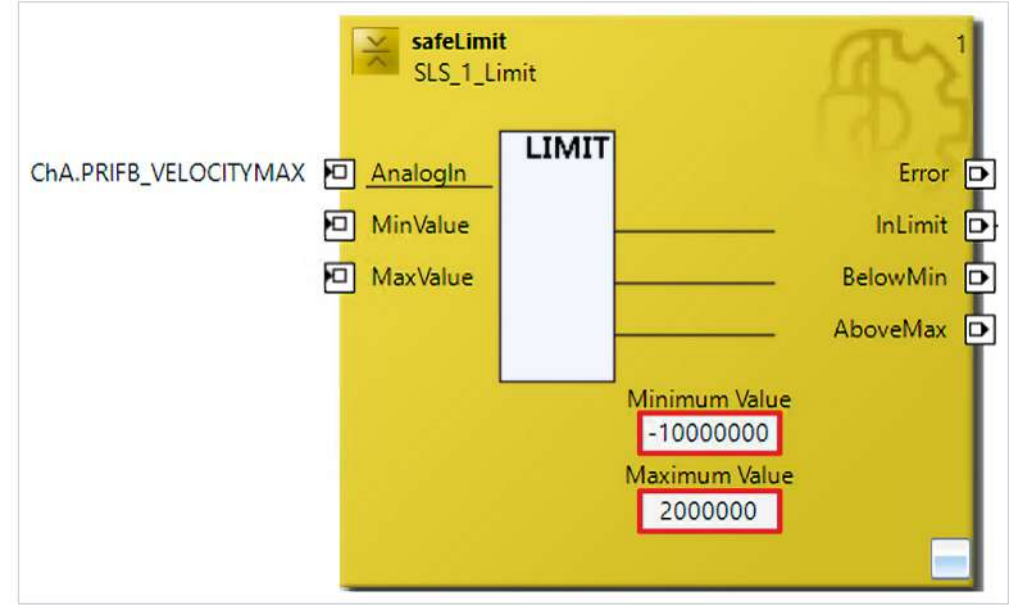

- 2. Enter the maximum value and the minimum value for FB safeLimit according to the illustration
- 3. Click "Save all" in the menu bar to save the settings

| Multi S | etting.sms 🔹 🗙 TwinSafeGro                                        | oup1.sal Multi Setting.:<br>🕎 🥩                                   | sms ChA <u>-</u>                                    | _SLS_1.sal*                                         |                                                                   | Υ.                         |
|---------|-------------------------------------------------------------------|-------------------------------------------------------------------|-----------------------------------------------------|-----------------------------------------------------|-------------------------------------------------------------------|----------------------------|
| Dutput  | Filter<br>ChA_ChB_Connection_Output<br>SS1_To_NC_ChB<br>Linked to | Filter<br>ChA_STO_SS1_ErrorHandling<br>SS1_ChA<br>Delay Time (ms) | Filter<br>ChA_SLS_1<br>SLS_1_Limit<br>Minimum Value | Filter<br>ChA_SLS_1<br>SLS_1_Limit<br>Maximum Value | Filter<br>ChB_STO_SS1_ErrorHandling<br>SS1_ChB<br>Delay Time (ms) | Filter                     |
|         | -                                                                 | 2000                                                              | -10000000                                           | 2000000                                             | 2000                                                              | Base Project Configuration |
|         | -                                                                 | 2000                                                              | -2000000                                            | 10000000                                            | 2000                                                              |                            |

- 4. Open Multi Settings
- 5. Enter the maximum value and the minimum value
- 6. Click on "Save all" in the menu bar to save the settings

### 2.6 Download Safety projects

| 11à | ß |   | $\bigotimes$ | 66    | €     | ▶   | 311   | Ö     | ÷ 0 |
|-----|---|---|--------------|-------|-------|-----|-------|-------|-----|
|     |   | M | ulti-D       | ownlo | ad Sa | fet | y Pro | oject | (s) |

1. Click on "Multi-Download Safety Project(s)"

| Multi-Download            |          |               |                 |                                   |               |                       | ×            |
|---------------------------|----------|---------------|-----------------|-----------------------------------|---------------|-----------------------|--------------|
| Steps                     |          |               |                 | Select Valid Project(             | s)            |                       |              |
| Select Valid Project(s)   | Download | Project Name  | Physical Device | CRCs                              | Target System | Backup/Restore master | Backup/Restr |
| General Download Settings |          | MotionControl | Term 3 (EL6910) | 0x0000   0x27BB   0x27BB   0x27BB | EL6910        | 🕑 0 Dependencies      | 🕑 0 Deper    |
|                           |          | SafeMotion    | Right           | 0x0000   0x9091   0x9091   0x9091 | AX891x        | 🕑 0 Dependencies      | 🕑 0 Depei    |
|                           |          | SafeMotion    | (MS_2) Left     | 0x0000   0x0000   0xE749   0xE749 | AX891x        | 🕑 0 Dependencies      | 🕑 0 Depei    |
|                           |          |               |                 |                                   |               |                       |              |
|                           |          |               |                 |                                   |               |                       |              |
|                           | ¢        |               |                 |                                   |               |                       | >            |
|                           |          |               |                 |                                   |               |                       |              |
|                           |          |               |                 |                                   |               | Vext                  | Cancel       |

The "Select Valid Project(s)" window opens. Here you can see which safety projects you can download.

- 2. Select the safety projects that you want to download
- 3. Confirm selection with "Next"

| Chama                     | Consul Download Settings                                                                                                    | and and |
|---------------------------|----------------------------------------------------------------------------------------------------|---------|
| Steps                     | General Download Settings                                                                                                    |         |
| Select Valid Project(s)   | Complete Download                                                                                                    | ^       |
| General Download Settings | Download complete project data with default group customization settings (customization is possible after the download) and use these login credentials for each project:<br>Username:<br>Password:                                                                                                    |         |
|                           |                                                                                                    |         |
|                           | Please verify the Serial Number of each project:                                                                                                    | ĩ       |
|                           | Please verify the Serial Number of each project:         Verified       Project Name       Physical Device       Serial Number Target System Backup/Restore masters       Backup/Restore slaves         Image: Control Term 3 (EL6910)       99999       EL6910       Image: Object Name       0 Dependencies                                                                                                    | 1       |
|                           | Please verify the Serial Number of each project:         Verified       Project Name       Physical Device       Serial Number Target System Backup/Restore masters       Backup/Restore slaves         Image: Constrained System Structure       MotionControl       Term 3 (EL6910)       99999       EL6910       Image: Object Structure       Image: Object Structure       Image: Object |         |

4. Enter the username and password in the "General Download Settings" window

Default username: Administrator

Default password: TwinSAFE

- 5. Select the safety projects that you want to download
- 6. Confirm selection with "Next"

| Steps                     |                     |                 | F                      | inal Ver      | ificatio       | n                      |           |                                         |     |
|---------------------------|---------------------|-----------------|------------------------|---------------|----------------|------------------------|-----------|-----------------------------------------|-----|
| Select Valid Project(s)   | Project Name        | Physical Device |                        | Download      | Result         |                        | Target Sy | Backup/Restore maste                    | Bac |
| General Download Settings |                     |                 | Configured             | Online        | Offline        | Verification<br>Result |           |                                         |     |
| Final Verification        | MotionControl       | Term 3 (EL6910) | Safe Logic Data        | 0xD4E3        | 0xD4E3         | 0                      | EL6910    | 0 Dependencies                          | a   |
| Activation                |                     |                 | Mapping Data           | 0x387F        | 0x387F         | 0                      |           | _ · · · · · · · · · · · · · · · · · · · |     |
|                           |                     |                 | Parameter Data         | 0xEDEA        | 0xEDEA         | 0                      |           |                                         |     |
| Multi-Download Kesult     |                     |                 | Configured<br>Datasets | Online<br>CRC | Offline<br>CRC | Verification<br>Result |           |                                         |     |
|                           | SafeMotion          | Right           | Safe Logic Data        | 0x4329        | 0x4329         | 0                      | AX891x    | O Dependencies                          |     |
|                           | 1000000320032834210 | 1076.000        | Mapping Data           | 0x1913        | 0x1913         | 0                      |           |                                         | ~   |
|                           | <                   |                 | 10                     |               |                | d                      |           |                                         | >   |

- 7. Check the CRCs in the "Final Verification" window
- 8. If the CRCs match, click on the box to confirm the verification
- 9. Confirm window with "Next"

|                           |            |                               |                                    |               | Activation                                                         |                                          |  |
|---------------------------|------------|-------------------------------|------------------------------------|---------------|--------------------------------------------------------------------|------------------------------------------|--|
| ielect Valid Project(s)   | Login Cre  | edentials                     |                                    |               |                                                                    |                                          |  |
| Seneral Download Settings | Usern      | ame:                          | Administrator                      |               |                                                                    |                                          |  |
| inal Verification         | Passw      | ord:                          |                                    |               |                                                                    |                                          |  |
| Activation                |            |                               |                                    |               |                                                                    | lene neeroona                            |  |
| Iulti-Download Result     | Activate A | Project Name<br>NotionControl | Physical Device<br>Term 3 (EL6910) | Target System | <ul> <li>Backup/Restore masters</li> <li>O Dependencies</li> </ul> | Backup/Restore slaves     O Dependencies |  |
|                           | ✓ s        | afeMotion                     | Right                              | AX891x        | O Dependencies                                                     | O Dependencies                           |  |
|                           | 🗹 s        | afeMotion                     | (MS_2) Left                        | AX891x        | 🕑 0 Dependencies                                                   | 🕑 0 Dependencies                         |  |

The "Activation" window opens, in which you activate the safety projects.

- 10. Enter the default password
- 11. Check if the safety projects are selected
- 12. Confirm selection with "Next"

| Multi-Download            |                     |                |                 |              |                   |                                 |                    |
|---------------------------|---------------------|----------------|-----------------|--------------|-------------------|---------------------------------|--------------------|
| Steps                     |                     |                | Mult            | i-Dowr       | nload Resu        | ılt                             |                    |
| Select Valid Project(s)   | Activated Downloade | d Project Name | Physical Device | Target Syste | em Backup/Restore | Settings Backup/Restore masters | Backup/Restore sla |
| General Download Settings | 00                  | MotionControl  | Term 3 (EL6910) | EL6910       | 0                 | 🕑 0 Dependencies                | 📀 0 Dependenc      |
| Final Verification        | 00                  | SafeMotion     | Right           | AX891x       | 0                 | ♥ 0 Dependencies                | 📀 0 Dependenc      |
| Activation                | 00                  | SafeMotion     | (MS_2) Left     | AX891x       | 0                 | 🕑 0 Dependencies                | 🕑 0 Dependenc      |
| Multi-Download Result     |                     |                |                 |              |                   |                                 |                    |
|                           |                     |                |                 |              |                   |                                 |                    |
|                           |                     |                |                 |              |                   |                                 |                    |
|                           |                     |                |                 |              |                   |                                 |                    |
|                           | <                   |                |                 |              |                   |                                 | >                  |
|                           |                     |                |                 |              |                   | Finjsh                          | Cancel             |

13. Close the window "Multi-Download Result" with "Finish"

### 2.7 Activate configuration

Since the process images have been changed, it is necessary to reactivate the configuration. To do this, proceed as follows:

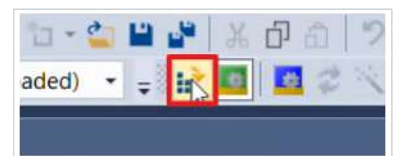

1. Click on "Activate Configuration" in the menu bar

| Project | Gantry SLS Demo               |
|---------|-------------------------------|
| roject. |                               |
| Target: | CX-35D5DA                     |
|         | Autostart PLC Boot Project(s) |

2. Confirm the "Activate Configuration" window with "OK"

| TcXaeShe | 11                                | ×   |
|----------|-----------------------------------|-----|
| ?        | Restart TwinCAT System in Run Mod | de  |
|          | OK Abbrech                        | ien |

3. Confirm the "Restart TwinCAT System in Run Mode" window with "OK"

#### Couple axes 2.8

| 1. Open | NC-Task<br>NC-Task<br>NC-Task<br>Imag<br>Table<br>Action<br>A<br>A<br>A<br>A<br>A<br>A<br>A<br>A<br>A<br>A<br>A<br>A<br>A<br>A<br>A<br>A<br>A<br>A<br>A | 1 SAF<br>ask 1 SVB<br>e<br>ss<br>cts<br>xis 1<br>xis 2<br>xis 2<br>xis 3<br>xis 4 |          |        |         |         |          |                   |
|---------|----------------------------------------------------------------------------------------------------|-----------------------------------------------------------------------------------|----------|--------|---------|---------|----------|-------------------|
| General | Settings                                                                                                    | Parameter                                                                         | Dynamics | Online | Functio | ons Cou | pling Co | mpensation        |
|         |                                                                                                    |                                                                                   |          | 0.0    | 000     |         | Setpoint | Pos.: m<br>0.0000 |
| Maste   | er/Slave Co                                                                                                    | upling                                                                            | 10       |        |         |         |          |                   |
| Mast    | er Axis:                                                                                                    |                                                                                   | Axis 3   |        | ~       |         | Couple   | N                 |
| Coup    | ling Mode:                                                                                                    |                                                                                   | Linear   |        | ~       |         | Decoupl  | e                 |
| Coup    | ling Factor:                                                                                                    |                                                                                   | -1       |        |         | [mm/mm] | Change   | Factor            |
| Para    | meter 2:                                                                                                    |                                                                                   | 0        |        |         |         | Stop     |                   |
| Para    | meter 3:                                                                                                    |                                                                                   | 0        |        |         |         |          |                   |

| Coupling Factor:    | -1            | [mm/mm] | Change Factor |
|---------------------|---------------|---------|---------------|
| Parameter 2:        | 0             |         | Stop          |
| Parameter 3:        | 0             |         |               |
| Parameter 4:        | 0             |         |               |
| Table Id:           | 0             |         |               |
| Interpolation Type: | Linear $\vee$ |         |               |
| Slave Offset:       | 0             |         | 🖌 Absolute    |
| Master Offset:      | 0             |         | ✓ Absolute    |
|                     |               |         |               |
|                     |               |         |               |

- 2. Open tab "Coupling"
- 3. Select axis 3 in the drop-down menu of "Master Axis"
- 4. Enter Coupling Factor as shown
- 5. Click on "Couple"

#### Demonstration

# BECKHOFF

| General        | Settings                     | Parameter     | Dynam            | iics Onlin                         | e Fund                                        | ctions         | Coupling                          | Comp              | ensation          |
|----------------|------------------------------|---------------|------------------|------------------------------------|-----------------------------------------------|----------------|-----------------------------------|-------------------|-------------------|
|                |                              |               |                  | (                                  | 0.00                                          | 00             | Setpoint F                        | osition           | i: [mm]<br>0.0000 |
| Lag Dista      | ance (min.                   | /max): [mm    | Actu             | al Velocity                        | : [                                           | mm/s]          | Setpoint \                        | /elocity          | : [mm/s]          |
|                | 0.0000                       | (0.000, 0.000 |                  |                                    | 0.                                            | .0000          |                                   |                   | 0.0000            |
| Override:      |                              | [%            | ] Tota           | / Control                          | Output:                                       | [%]            | Error:                            |                   |                   |
|                |                              | 0.0000 %      | 6                |                                    | 0.00/0                                        | .00 %          |                                   |                   | 0 (0x0)           |
| Status         | (log.)<br>dy<br>rated<br>Job | NOT Mo        | ving<br>Fw<br>Bw | Status (<br>Coup<br>In Ta<br>In Po | ohys.)<br>Ied Mode<br>Irget Pos.<br>Is. Range | e              | Enabling<br>Contr<br>Feed<br>Feed | oller<br>Fw<br>Bw | Se                |
| Controller     | r Kv-Facto                   | or: [r        | nm/s/m           | m]                                 | Referen<br>360.41                             | ce Vel<br>5    | ocity:                            |                   | [mm/s             |
| Target Po<br>0 | osition:                     |               | [m               | m]<br>↓                            | Target \<br>0                                 | /elocity       | <i>r</i> :                        |                   | [mm/s             |
| <br>F1         | -<br>F2                      | +<br>F3       | +<br>F           | + .<br>4 _ F                       | \$5                                           | <b>⊘</b><br>F6 |                                   | ®<br>F8           | →•<br>F9          |

- 6. Open tab "Online"
- 7. Click on "Set"

| Set Enabling  | ×      |
|---------------|--------|
|               | OK     |
| Feed Bw       | Cancel |
| 0verride [%]: |        |
| 0             | All    |

8. Click "All" in the "Set Enabling" window

### 2.9 Let drive traverse

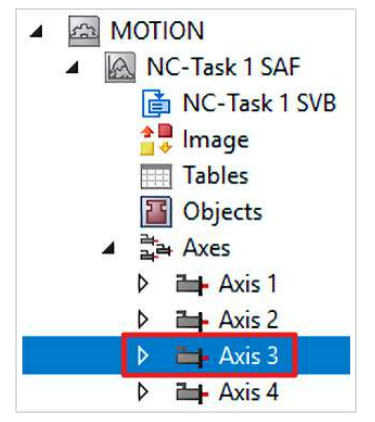

- 1. Open axis 3
- 2. Open tab "Online"
- 3. Click on "Set"
- 4. Close window "Set Enabling" with "All"

| General                       | Settings                            | Parameter                      | Dynamics               | Online                                       | Functions                          | Coupling                           | Compensat                 | tion             |
|-------------------------------|-------------------------------------|--------------------------------|------------------------|----------------------------------------------|------------------------------------|------------------------------------|---------------------------|------------------|
|                               |                                     |                                |                        | 66.                                          | 1417                               | Setpoint P                         | osition:<br>66            | [mm]<br>.1417    |
| Lag Dis                       | tance (min<br>0.0000                | /max): [mm<br>(0.000, 0.000    | ] Actual V             | elocity:                                     | [mm/s]<br>0.0000                   | Setpoint V                         | /elocity: [r<br>0         | mm/s]<br>.0000   |
| Override                      | e:                                  | % <mark>]</mark><br>۱۵۵.0000 % | 5] Total / C           | Control Ou<br>0.0                            | ntput: [%]<br>00 / 0.00 %          | Error:                             | 17056 (0x                 | 42a0)            |
| Status<br>Real<br>Call<br>Has | s (log.)<br>ady<br>ibrated<br>s Job | NOT Mo                         | ving C<br>Fw C<br>Bw C | tatus (phy<br>Coupled<br>In Targe<br>In Pos. | vs.)<br>I Mode<br>et Pos.<br>Range | Enabling<br>Contro<br>Feed<br>Feed | )<br>oller Se<br>Fw<br>Bw | et               |
| Controll                      | er Kv-Fact                          | or: [r                         | nm/s/mm]<br>↓          | R<br>7                                       | eference Vel<br>4.206              | ocity:                             | [                         | mm/s]<br>↓       |
| Target<br>0                   | Position:                           |                                | [mm]<br>↓              | T.                                           | arget Velocit;                     | y:                                 | [                         | mm/s]            |
| F1                            | F2                                  | +<br>F3                        | ++<br>F4               | ♦<br>F5                                      | F6                                 |                                    | <b>®</b><br>∑∞ ∣          | <b>→</b> •<br>F9 |

An error message appears.

5. Click on F8 to reset the error

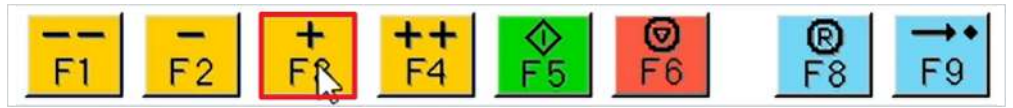

6. Move the drive with F1, F2, F3 and F4 until a speed violation occurs

An error message appears and the drive is set to the STO state due to the SLS functionality.

More Information: www.beckhoff.com/twinsafe/

Beckhoff Automation GmbH & Co. KG Hülshorstweg 20 33415 Verl Germany Phone: +49 5246 9630 info@beckhoff.com www.beckhoff.com

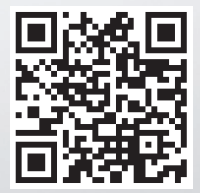